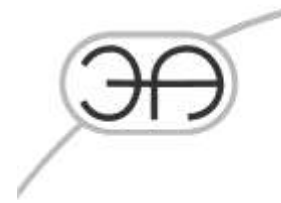

# КОМБИНИРОВАННАЯ СИСТЕМА ОБНАРУЖЕНИЙ УТЕЧЕК НА МАГИСТРАЛЬНЫХ ТРУБОПРОВОДАХ (LEAKSPY(EXPERT)

Руководство пользователя ЕА.СОУ.000/001-НП.005-РП

Листов 23

Москва 2022

17

E-mail: mail@energoavtomatika.com

127206, город Москва, тутик Чуксин, дом 9, офис 304 Төл.:(495) 737-04-89

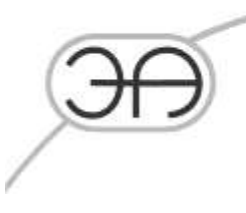

# СОДЕРЖАНИЕ

| 1. Область применения              |                                       | 3 |
|------------------------------------|---------------------------------------|---|
| 2. Работа с программой             |                                       | 4 |
| 2.1 Запуск программы               |                                       | 4 |
| Рисунок 2- Главное окно програ     | ИМЫ                                   | 5 |
| 2.1 Заголовок программы            |                                       | 5 |
| 2.2 Главное меню программы         |                                       | 5 |
| 2.2.1 Пункт "Рабочий стол" .       |                                       | 5 |
| 2.2.2 Пункт "Функции"              | ······                                | 7 |
| 2.2.3 Пункт "Помощь"               |                                       | 8 |
| 2.3 Панель инструментов            |                                       | 8 |
| 2.4 Строка статуса                 |                                       | 9 |
| 2.4.1 Индикатор « <i>Фильтр</i> ». |                                       | 9 |
| 2.4.2 Индикатор состояния (        | сервера ввода/вывода10                | ) |
| 2.4.3 Индикатор проверки ц         | елостности файлов системы10           | ) |
| 2.4.4 Индикатор доступа в с        | истему10                              | ) |
| 2.4.5 Индикатор режима раб         | оты (клиент/сервер)1                  | 1 |
| 2.4.6 Тип источника данны:         | ۲                                     | 1 |
| 2.4.7 Индикатор режима ра          | 5оты1                                 | 1 |
| 2.4.8 Индикатор данных             |                                       | 2 |
| 2.4.9 Индикатор утечки             |                                       | 2 |
| 2.4.10 Расчетное время             |                                       | 2 |
| 2.4.11 Время до запуска рас        | чета13                                | 3 |
| 2.5 Панель индикаторов             |                                       | 3 |
| 2.5.1 Индикатор работы сер         | зера ввода/вывода14                   | 4 |
| 2.5.3 Индикатор доступа в с        | истему14                              | 4 |
| 2.5.4 Индикатор сети               |                                       | 5 |
| 2.5.5 Индикатор подключен          | ных клиентов1:                        | 5 |
| 2.5.6 Индикатор режима раб         | боты ПО16                             | 5 |
| 2.5.7 Индикатор данных             |                                       | 5 |
| 2.5.8 Индикатор опоздавши          | х данных17                            | 7 |
| 2.5.9 Индикатор рассинхрон         | изации данных («из будущего»)17       | 7 |
| 2.5.10 Индикатор утечек            |                                       | 7 |
| 2.5.11 Индикатор окна «Упре        | авление»18                            | 8 |
| 2.5.12 Индикатор зарегистр         | ированных за время работы ПО ошибок19 | 9 |
| 2.6 Контроль работоспособно        | сти СОУ2                              | 1 |
| 2.6.1 Контроль поступления         | данных21                              | 1 |
| 2.6.2 Контроль поступления         | данных по статусу параметра21         | 1 |
| 2.6.3 Контроль отбраковки д        | цатчиков                              | 2 |
| Лист регистрации изменений         | Ошибка! Закладка не определена        | • |

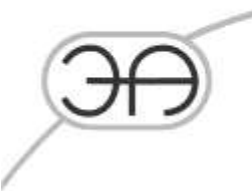

# 1. Область применения

Настоящее руководство пользователя предназначено для персонала, отвечающего за оперативный контроль работоспособности Комбинированной системы обнаружений утечек на магистральных трубопроводах (LeakSPY(Expert) (далее СОУ). В руководстве рассматриваются вопросы оценки состояния ПО и оборудования СОУ для обеспечения нормального функционирования программно-технического комплекса.

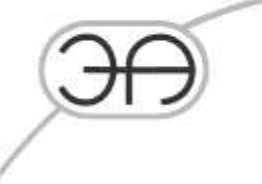

Работа с программой

# 2.1 Запуск программы

Для запуска СОУ LeakSpy Expert воспользуемся,

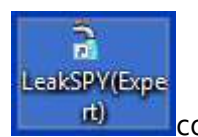

созданным при

установке ПО. При старте программы **LeakSPY** на экран выводится окно авторизации (Рисунок 1).

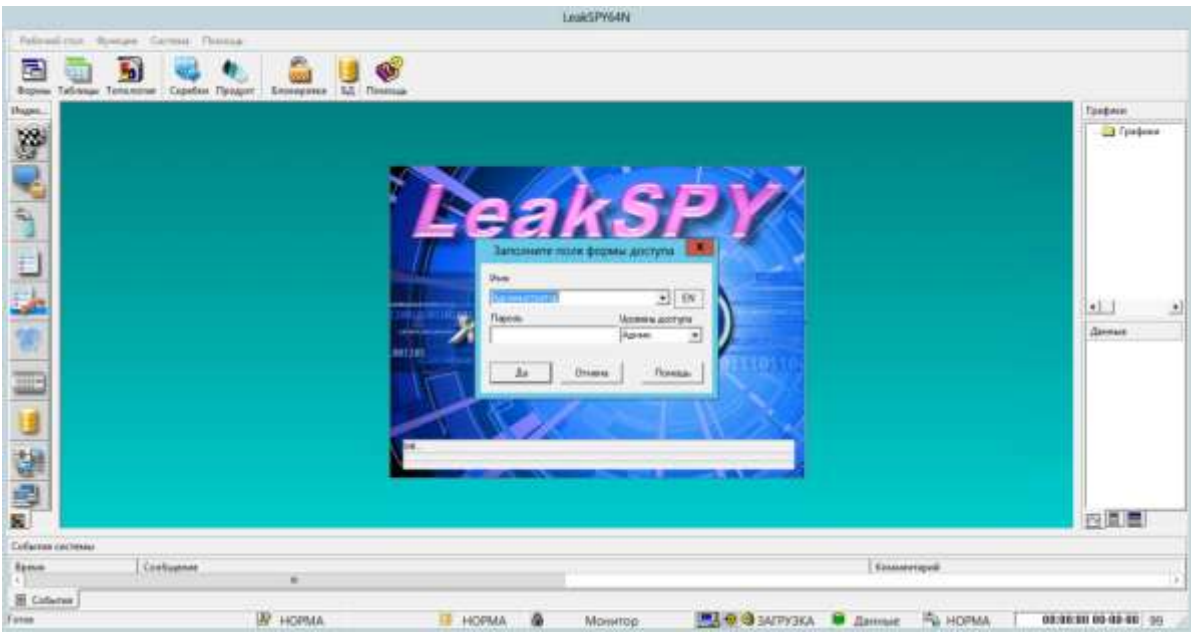

Рисунок 1- Окон авторизации в программе.

По умолчанию для запуска ПО используется пользователь **Администратор**. Необходимо выбрать его из всплывающего списка и авторизоваться нажав кнопку «ок»( пароль не требуется). После авторизации будет выполнена загрузка проекта (Рисунок 2).

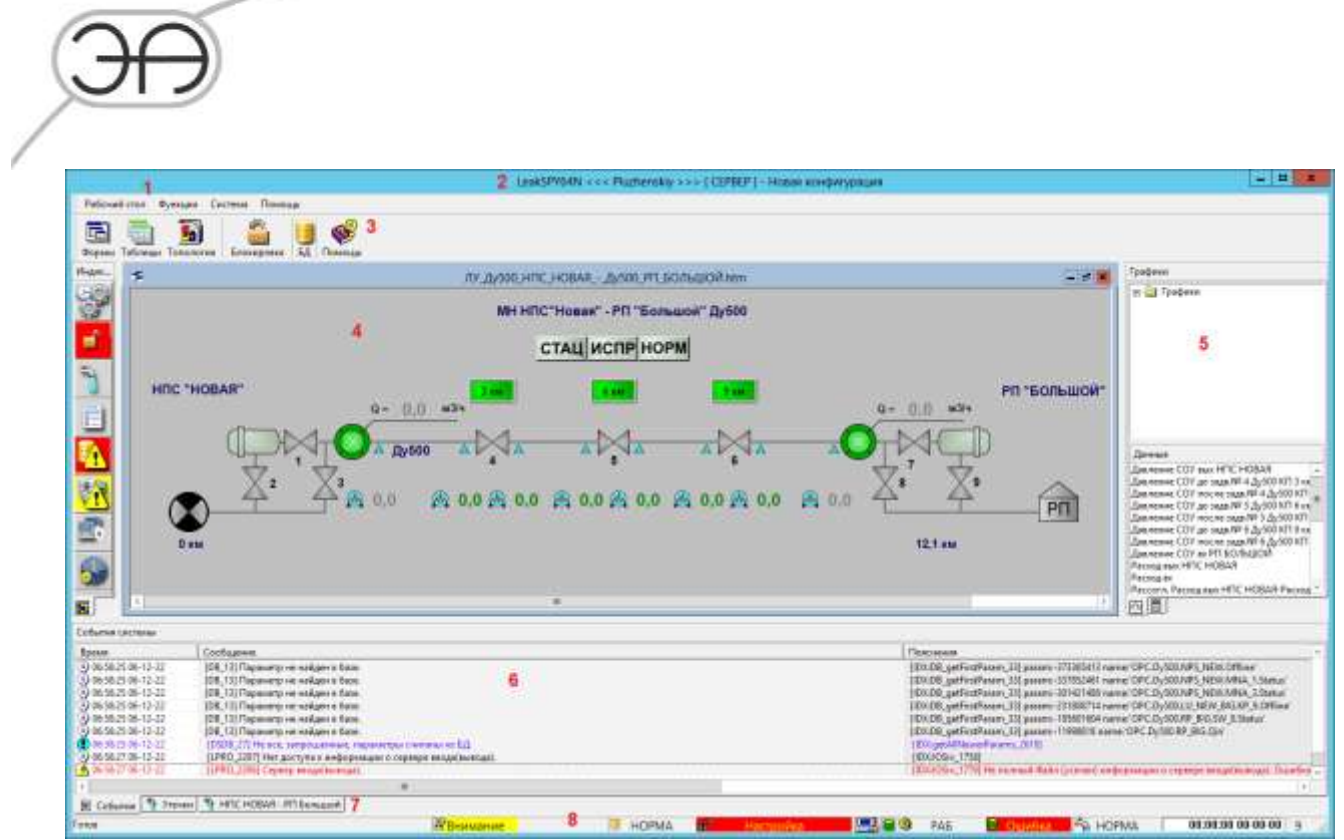

Рисунок 2- Главное окно программы.

Цифрами отмечены:

- 1 главное меню программы
- **2** заголовок программы
- 3 панель инструментов
- **4** рабочий стол
- 5 вкладка графиков
- 6 журналы событий программы
- 7 закладки журналов
- 8 панель индикаторов

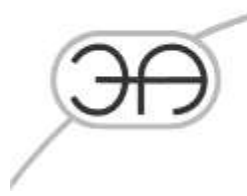

# 2.1 Заголовок программы

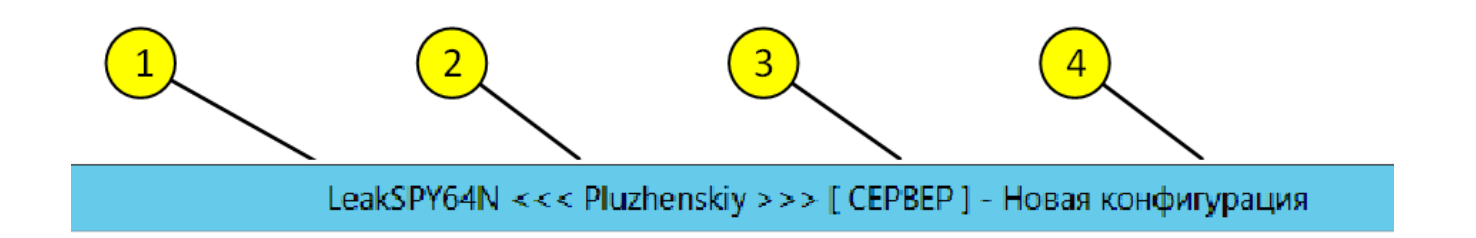

Рисунок 3- Заголовок программы

В заголовок выводится следующая информация:

- 1 название программы;
- 2 имя оператора СОУ(имя пользователя системы)
- 3 режим работы программы:

 СЕРВЕР
 Сервер СОУ

 КЛИЕНТ
 Клиентская часть, отображающая информацию сервера

4 - название проекта

#### 2.2 Главное меню программы

Пункты меню:

Рабочий стол Функции Система Помощь

## 2.2.1 Пункт "Рабочий стол"

Чередование элементов может изменяться.

| Пункт<br>меню | Описание                                                                                                    |
|---------------|----------------------------------------------------------------------------------------------------|
| Каскад        | Все окна рабочего стола упорядочиваются в виде каскада<br>окон (стандартная операция Windows XP)            |
| Черепица      | Все окна рабочего стола упорядочиваются в виде<br>черепицы окон (стандартная операция Windows XP)           |
| Свернуть      | Все окна рабочего сворачиваются в виде иконок принятых<br>в Windows XP<br>(стандартная операция Windows XP) |

| F        | $\ni$                          |
|----------|--------------------------------|
| Очистить | Очищает рабочий стол программы |
| Выход    | Выход из программы             |

# 2.2.2 Пункт "Функции"

| Видимые элементы | Определяет видимые элементы интерфейса<br>пользователя |  |
|------------------|--------------------------------------------------------|--|
| Сводки           | Выводятся сообщения программы                          |  |
| Схемы            | Выводит список графических форм (схем)                 |  |
| Таблицы данных   | Выводит окно с таблицами данных                        |  |
| Звук             | Выводит подменю для регулировки звука                  |  |
| Заблокировать    | Временная блокировка интерфейса<br>пользователя        |  |
| База данных      | Выводит подменю работы с базой данных                  |  |
| Сеть             | Выводит окно сетевых настроек                          |  |
| Управление       | Режим работы программы и установка фильтров            |  |
| Карта течений    | Выводит окно с картой течений                          |  |

#### Подменю "Видимые элементы"

| Пункт меню             | Описание                                                          |  |
|------------------------|-------------------------------------------------------------------|--|
| Панель<br>инструментов | Если пункт отмечен, то на экране выводится<br>панель инструментов |  |
| Строка статуса         | Если пункт отмечен, то на экране выводится<br>строка статуса      |  |

#### Подменю регулировки звука

| Пункт меню | Описание                                |  |
|------------|-----------------------------------------|--|
| Уровень    | Настройка звука                         |  |
| Установки  | Конфигурация звуковой системы программы |  |

# Подменю работы с базой данных

Чередование элементов может изменяться.

| Пункт меню | Описание |
|------------|----------|
|            |          |

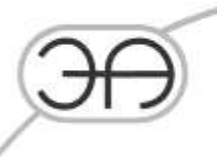

| r:            |                                             |  |
|---------------|---------------------------------------------|--|
| Обзор БД      | Выводит окно базы данных                    |  |
| Воспроизвести | Выводит окно воспроизведения данных из базы |  |
| данные        | данных.                                     |  |
| Свойства      | Выводит окно свойств базы данных            |  |

# 2.2.3 Пункт "Помощь"

| Пункт меню  | Описание                                                   |  |
|-------------|------------------------------------------------------------|--|
| Помощь      | Выводится стандартное окно помощи с описанием<br>программы |  |
| О программе | Выводится окно с краткой справкой о программе.             |  |

# 2.3 Панель инструментов

На рисунке з изображена панель инструментов программы «LeakSPY».

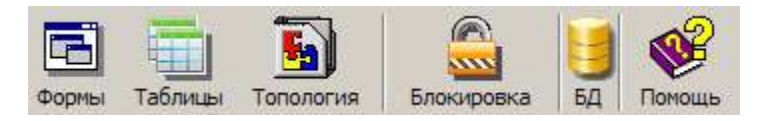

Рисунок 3 - Панель инструментов

Кнопки, расположенные на панели инструментов и функции выполняемые ими:

| Формы      | вызвать список графических форм (схем);                                                                               |
|------------|----------------------------------------------------------------------------------------------------|
| Таблицы    | открыть таблицы данных;                                                                                               |
| Топология  | открыть топологию конфигурации (пункт меню доступен только представителям разрабатывающей/обслуживающей организации); |
| Блокировка | временно блокировать интерфейс пользователя;                                                                          |
| БД         | открыть окно свойств БД;                                                                                              |

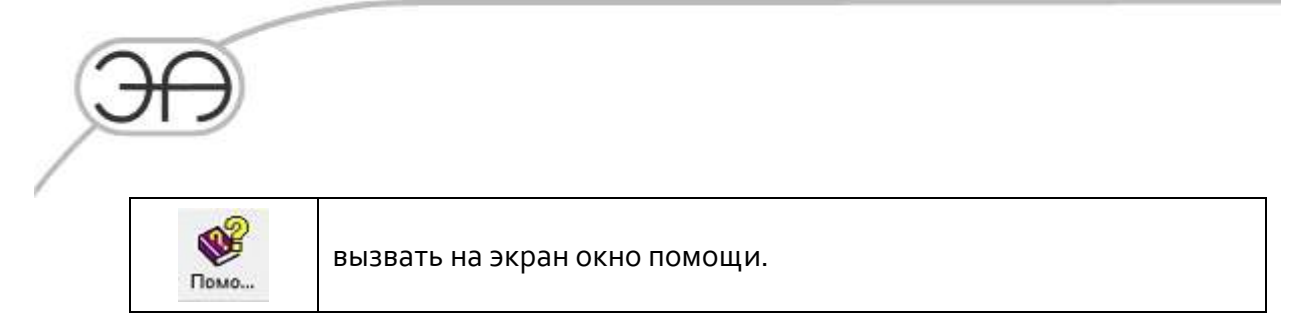

# 2.4 Строка статуса

Строка статуса программы «LeakSPY».

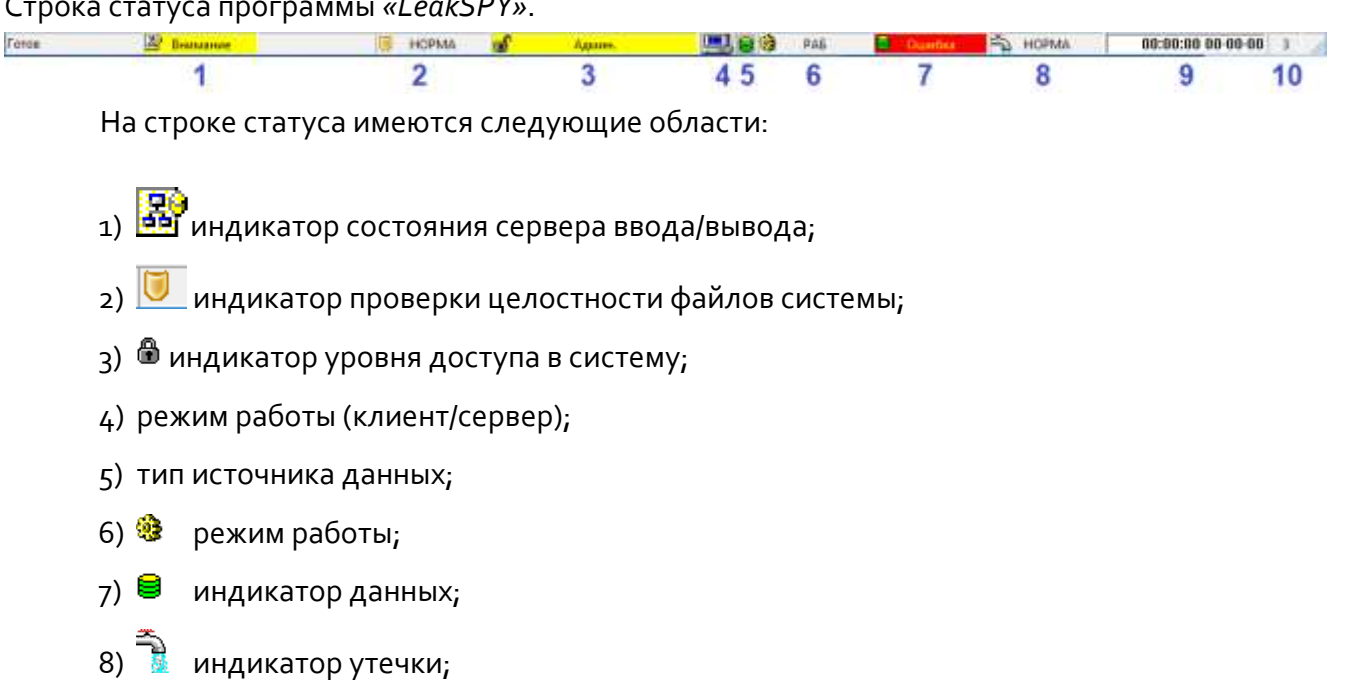

- 9) программное время системы;
- время в секундах, оставшееся до запуска следующего шага расчета. 10)

## 2.4.1 Индикатор «Фильтр»

Индикатор «Фильтр» отображает текущее состояние области «Управление ->Фильтр».

При нажатии на индикатор на экран выводится окно «Управление» с сообщениями,

характеризующими текущее состояние.

Возможные состояния индикатора приведены в таблице 2.5.1.

| Таблица | 2.5.1 – C  | остояния индикато | ра «Фильтр» |
|---------|------------|-------------------|-------------|
|         | <b>J</b> - |                   |             |

| Фон отображения | Описание                                                         |
|-----------------|------------------------------------------------------------------|
| СЕРЫЙ           | отсутствие включенных фильтров на защищаемых участках            |
| ЖЕЛТЫЙ          | наличие включенного одного или нескольких специальных режимов на |

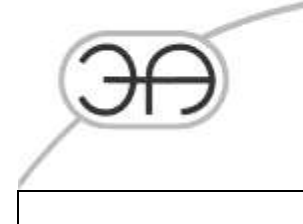

защищаемых участках

#### 2.4.2 Индикатор состояния сервера ввода/вывода

Индикатор состояния сервера ввода/вывода отображает текущее состояние сервера.

При нажатии на индикатор сервера ввода/вывода на экран выводится окно с сообщениями, характеризующими текущее состояние сервера. В случае, если ошибки сервера отсутствуют, то сообщений нет.

Возможные состояния сервера ввода/вывода приведены в таблице 4.5.2.

| Таблица | и с 2 – Состоян | ия сервера вво | ола/вывола |
|---------|-----------------|----------------|------------|
| гаолица | 4.5.2 - CUCIURE | ия сервера вы  | уда/вывода |

| Состояние (отображение)              | Описание                                           |  |  |
|--------------------------------------|----------------------------------------------------|--|--|
| НОРМА (черная надпись на сером фоне) | состояние сервера ввод/вывода в норме              |  |  |
|                                      | сервер ввода/вывода работает, но имеет не          |  |  |
| ВНИМАНИЕ (на желтом фоне)            | критические ошибки (администратору СОУ             |  |  |
|                                      | необходимо проверить работу сервера ввода/вывода)  |  |  |
|                                      | сервер ввода/вывода не работает. Например, сервер  |  |  |
|                                      | еще не запущен или с ним нет связи (администратору |  |  |
| ОШИВКА (на красном фоне)             | СОУ необходимо проверить работу сервера            |  |  |
|                                      | ввода/вывода)                                      |  |  |

#### 2.4.3 Индикатор проверки целостности файлов системы.

Индикатор проверки целостности системы отображает состояние проверки контрольных сумм файлов ПТК СОУ, выполняемой по расписанию раз в сутки. В случае обнаружения несоответствий, ошибка считается критической и работа ПТК СОУ прекращается. При возникновении данной ошибки необходимо обратиться к администратору СОУ.

## 2.4.4 Индикатор доступа в систему

Индикатор доступа в систему отображает текущий уровень доступа. В зависимости от уровня доступа, функциональность программы меняется (становятся доступными или блокируются дополнительные возможности по управлению программой).

При наведении курсора на индикатор доступа и нажатии левой кнопки «мыши» открывается локальное меню с выбором операций:

1) «Изменить доступ», позволяющий изменить уровень доступа в систему;

2) «Менеджер паролей», позволяющий открыть доступ к установкам системы доступа (см. п. 12 «Менеджер доступа в программу»).

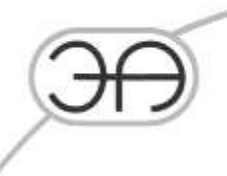

# 2.4.5 Индикатор режима работы (клиент/сервер)

Индикатор режима работы (клиент/сервер) имеет следующие возможные отображения:

|          | Программа загружена в режиме "Счетный сервер"                                                                                                    |
|----------|----------------------------------------------------------------------------------------------------|
| <u></u>  | Программа загружена в режиме "Клиент". Связь со счетным сервером<br>установлена.                                                                                                    |
| 3        | Программа загружена в режиме "Клиент". Связь со счетным сервером<br>прервана. Это происходит, если счетный сервер сам разорвал связь с<br>клиентом или произошла ошибка соединения. Более подробно<br>причину расстыковки смотри в окне событий программы. Как только<br>связь восстановится, значок примет другой вид в соответствии с<br>текущим состоянием сетевого соединения. |
| <u> </u> | Программа загружена в режиме "Клиент". Данный значок возникает,<br>если от сервера не поступает "сигнал жизни" в течение трех периодов<br>опроса (это примерно 30 сек). В этом случае, вполне вероятно, что<br>сервер "повис". Как только связь восстановится, значок примет другой<br>вид в соответствии с текущим состоянием сетевого соединения.                                |

## 2.4.6 Тип источника данных

8

Источником данных для программы является база данных

# 2.4.7 Индикатор режима работы

Индикатор режима работы отображает состояние программы.

| «ОШИБКА»      | программа загружена некорректно; программа не           |  |
|---------------|---------------------------------------------------------|--|
| (надпись      | работоспособна; в окне событий системы будут указаны    |  |
| мигает)       | ошибки, из-за которых программа не работоспособна (см.  |  |
|               | раздел <b>Ошибка! Источник ссылки не найден.</b> );     |  |
| «РАБ»         | программа загружена корректно и находится в штатном     |  |
| (серый фон)   | режиме работы - в режиме диагностирования трубопровода; |  |
| «ЗАГРУЗКА»    | идет процесс загрузки и инициализации программы;        |  |
| (серый фон)   |                                                         |  |
| «ВОСПР»       | идет процесс воспроизведения данных.                    |  |
| (красный фон) |                                                         |  |

Отображение индикатора режима работы программы:

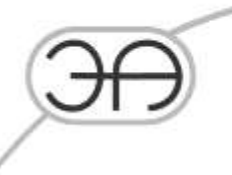

#### 2.4.8 Индикатор данных

Индикатор данных отображает суммарное состояние системы считывания и обработки данных. В случае, если индикатор не в норме, то при нажатии на него выводится окно со списком ошибок.

ВНИМАНИЕ! Список ошибок может быть неполным (если ошибок слишком большое количество, то список усекается). Полную информацию о причинах сигнализации индикатора данных необходимо смотреть в общем окне событий программы (см. п. 7 *«Журналы событий»*).

| Серый фон -<br>надпись<br>"Данные"               | Система считывания и обработки данных в норме.                                                                                                    |
|--------------------------------------------------|----------------------------------------------------------------------------------------------------|
| Желтый фон и<br>красная<br>надпись<br>"Внимание" | В системе считывания и обработки данных обнаружены<br>ошибки, но данные подаются на расчет и система может<br>работать (но в ограниченном режиме). Такое состояние<br>возникает, если не все данные поступают на расчет (например,<br>данные приходят с опозданием или есть не корректные<br>данные с точки зрения расчета и т.п.). В этом случае<br>необходимо выявить и устранить причину. |
| Красный фон и<br>желтая<br>надпись<br>"ОШИБКА".  | В системе считывания данных обнаружены ошибки, и данные<br>не поступают на расчет. В этом случае программа считается не<br>работоспособной (необходимо выявить и устранить причину).                                                                                                    |

#### 2.4.9 Индикатор утечки

При нажатии на индикатор утечки выводится окно «Список зарегистрированных утечек», отображающее текущий список квитированных и не квитированных утечек, которые зарегистрированы на данный момент времени (не сняты по параметрам, времени или Диспетчером через меню «Управление->Управление алгоритмами», см. раздел ««Окно «Управление»).

#### 2.4.10 Расчетное время

В области «*Расчетное время*» отображается время, до которого был произведен расчет. Это время отличается от системного времени, т.к. является внутренним временем программы. Разница между системным и программным временем обычно составляет 2-3

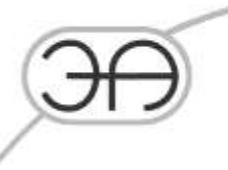

минуты, превышение данного значения свидетельствует о нестабильном функционировании СОУ и должно сообщаться администратору СОУ.

#### 2.4.11 Время до запуска расчета

В данной области отображается обратный отсчет до времени запуска следующего шага расчета. В случае, если данный счетчик ушел в отрицательные значения, то это означает либо не включенное состояние блока расчета, либо блок расчета не успевает рассчитывать данные за указанный период. Небольшой минус показаний счетчика допускается.

В случае, если значение значительно ушло в отрицательные значения (десятки секунд), то фон индикатора становится красным, а цифры желтыми. При этом генерируется событие в систему о том, что значение ушло в отрицательные значения. Как только значение станет положительным, то фон индикатора станет серым, а надпись – черной (при этом в систему будет сгенерировано событие о том, что значение стало положительным).

Возможный фон индикатора времени до запуска расчета:

| Серый   | режим ожидания                       |
|---------|--------------------------------------|
| Белый   | режим записи контрольных точек       |
| Желтый  | режим работы расчетного блока        |
| Красный | режим подготовки данных к расчету;   |
| Синий   | режим записи экспортных данных в БД. |

# 2.5 Панель индикаторов

В панели индикаторов отображается информация о состоянии программы.

ВНИМАНИЕ! Данная панель поставляется по правилу «As Is» и корректировке по просьбе заказчика не подвергается. Производитель оставляет за собой право видоизменять данную панель. Если панель мешает работе пользователя с системой, то ее можно скрыть - задвинув за экран (мышкой уводится правый бордюр панели влево), либо удалив директорию «configs\misc». В вариантном исполнении панель индикаторов может изначально отсутствовать.

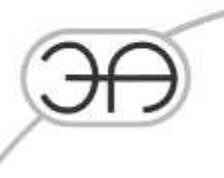

# 2.5.1 Индикатор работы сервера ввода/вывода.

Отображает текущее состояние сервера. При нажатии на индикатор сервера ввода/вывода на экран выводится окно с сообщениями, характеризующими текущее состояние сервера. В случае, если сервер норме, то сообщений нет. Индикатор может иметь следующие состояния:

|   | _ | состояние сервера ввод/вывода в норме;                                                                                                    |
|---|---|----------------------------------------------------------------------------------------------------|
| V | _ | сервер ввода/вывода работает, но имеет некритические ошибки<br>(администратору СОУ необходимо проверить работу сервера ввода/вывода)                      |
|   | _ | сервер ввода/вывода не работает. Например, еще не запущен или с ним нет<br>связи (администратору СОУ необходимо проверить работу сервера<br>ввода/вывода) |

#### 2.5.3 Индикатор доступа в систему

Индикатор доступа в систему отображает текущий уровень доступа. В зависимости от уровня доступа функциональность программы меняется (становятся доступными или блокируются дополнительные возможности по управлению программой). При нажатии на индикатор доступа и нажатии левой кнопки «мыши» открывается локальное меню с выбором операции:

- 1) изменить доступ;
- 2) менеджер паролей.

Пункт «Изменить доступ» позволяет изменить уровень доступа в систему. Пункт «Менеджер паролей» открывает доступ к установкам системы доступа. Индикатор доступа может иметь следующие состояния:

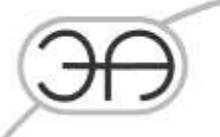

|    | режим « <i>Монитор</i> ». В этом режиме доступны минимальные функции управления программой; |
|----|---------------------------------------------------------------------------------------------|
| þð | режим « <i>Onepamop</i> ». В этом режиме доступны функции по управлению программой;         |
|    | режим «Администратор». В этом режиме доступны функции по управлению и настройки программы.  |

Все остальные режимы имеют более высокий приоритет и доступны только представителям фирмы, обслуживающим данную программу. Эти режимы недоступны пользователю.

## 2.5.4 Индикатор сети

Данный индикатор доступен в режиме *«Клиент»* и характеризует наличие/отсутствия связи со счетным сервером. Индикатор может иметь следующие состояния:

| - Ph  | программа загружена в режиме «Клиент». Связь со счетным сервером            |
|-------|-----------------------------------------------------------------------------|
|       | установлена;                                                                |
|       | программа загружена в режиме «Клиент». Связь со счетным сервером            |
|       | прервана. Это происходит в случае, если счетный сервер сам разорвал связь с |
| 100 H | клиентом или произошла ошибка соединения;                                   |
|       | программа загружена в режиме «Клиент». От счетного сервера не поступает     |
|       | «сигнал жизни» в течение трех периодов опроса (примерно 30 сек). В этом     |
|       | случае, вполне вероятно, что сервер не функционирует. После обновления      |
|       | «сигнала жизни», индикатор примет другой вид в соответствии с текущим       |
|       | состоянием сетевого соединения                                              |

#### 2.5.5 Индикатор подключенных клиентов

Данный индикатор характеризует наличие/отсутствия связи со счетным сервером. На индикаторе отображается количество подключенных клиентов к расчетному серверу, например:

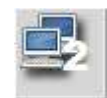

– к расчетному серверу подключено два клиента.

Информация на клиенте отображается корректно, если сервер счета получает данные. Если на клиенте нет связи с расчетным сервером, то отображается либо последнее полученное состояние, либо ничего не отображается (нет цифр).

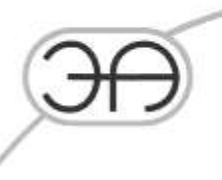

# 2.5.6 Индикатор режима работы ПО

Индикатор может иметь следующие состояния:

|                                                  | программа загружена корректно и находится в штатном режиме работы — в режиме диагностирования трубопровода; работает в реальном времени;                    |
|--------------------------------------------------|----------------------------------------------------------------------------------------------------|
| <b>%</b>                                         | программа загружена некорректно; программа не работоспособна; в<br>окне событий системы будут указаны ошибки, из-за которых программа<br>не работоспособна; |
| идет процесс загрузки и инициализации программы; |                                                                                                    |
|                                                  | идет процесс воспроизведения данных (работа не в реальном времени);                                                                                         |

## 2.5.7 Индикатор данных

Индикатор данных отображает суммарное состояние системы считывания и обработки данных. В случае если индикатор не в норме, то при нажатии на него выводится окно со списком ошибок.

ВНИМАНИЕ! Список ошибок может быть неполным (если очень много ошибок, то список усекается). Полную информацию о причинах сигнализации индикатора данных необходимо смотреть в общем окне событий программы.

Индикатор может иметь следующие состояния:

| - | система считывания и обработки данных в норме;                             |  |  |
|---|----------------------------------------------------------------------------|--|--|
|   | в системе считывания и обработки данных обнаружены ошибки, но данные       |  |  |
|   | подаются на расчет и система может работать (но в ограниченном режиме).    |  |  |
|   | Такое состояние возникает, если не все данные поступают на расчет          |  |  |
|   | (например, данные приходят с опозданием или есть не корректные данные с    |  |  |
|   | точки зрения расчета и т.п.). В этом случае необходимо выявить и устранить |  |  |
|   | причину;                                                                   |  |  |
|   | в системе считывания данных обнаружены ошибки, и данные не поступают на    |  |  |
|   | расчет. В этом случае программа считается не работоспособной (необходимо   |  |  |
|   | выявить и устранить причину).                                              |  |  |

# 2.5.8 Индикатор опоздавших данных

При нажатии на индикатор выводится окно со списком опоздавших параметров. Индикатор может иметь следующие состояния:

опоздавших данных нет;
 есть опоздавшие данные.

# 2.5.9 Индикатор рассинхронизации данных («из будущего»)

При нажатии на индикатор выводится окно со списком рассинхронизированных параметров («*из будущего*»). Индикатор может иметь следующие состояния:

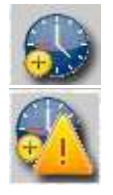

— нет параметров из будущего;

– есть параметры из будущего.

## 2.5.10 Индикатор утечек

При нажатии на данный индикатор выводится окно со списком утечек. Индикатор может иметь следующие состояния:

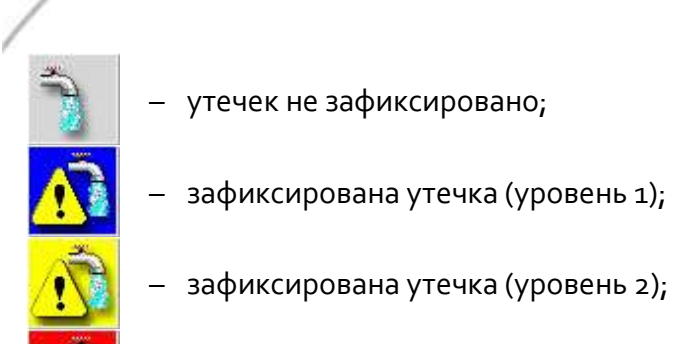

— зафиксирована утечка (уровень 3).

# 2.5.11 Индикатор окна «Управление»

Индикатор может иметь следующие состояния:

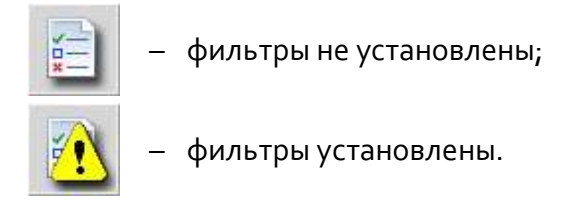

При нажатии на индикатор "Установка режима" либо при выполнении команды меню Функции — Управление открывается окно "Управление". Предназначено для проведения операций с некоторыми алгоритмами системы, а также для установки фильтров.

| Управление         |                                                                                           |                                                                                                    |  |
|--------------------|-------------------------------------------------------------------------------------------|----------------------------------------------------------------------------------------------------|--|
| Защищаемые участки | Фильтр  Движение СОД Регламетные работы ЛЧ Регламетные работы НПС КМХ Маскирование утечки | Управление алгоритмами<br>Снятие утечки<br>Снятие инициализации по волне<br>Снятие нестационара по параметрам<br>Сброс рассогласований |  |
|                    |                                                                                           | Применить Отмена                                                                                                    |  |

Окно «Управление» содержит следующие области:

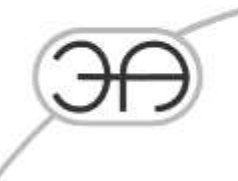

• «Защищаемые участки» – данная область содержит список диагностируемых участков.

• «Фильтр» – данная область содержит информацию о состоянии выбранного участка поля «Защищаемые участки»

• «Управление алгоритмами» – установка флага в соответствующем поле позволяет принудительно деблокировать срабатывание СОУ (сформированное сообщение об утечке), остановить инициализацию волнового алгоритма обнаружения утечек, снять рассогласование, принудительно снять флаг «Нестационарный процесс».

Соответствующие флаги устанавливает и снимает пользователь с уровнем доступа не ниже «Администратор».

Позволяет управлять следующими функциями СОУ в ручном режиме:

- «Движение СОД» - В данной версии программы – не функционирует. Заупск скребка осуществляется диспетчером согласно «Руководства пользователя СОУ».

– «Регламентные работы ЛЧ» – флаг допускается устанавливать в том случае, когда ведутся регламентные работы на линейной части;

—«Регламентные работы НПС» — флаг допускается устанавливать в том случае, когда ведутся регламентные работы на НПС;

—«КМХ» — флаг допускается устанавливать в том случае, когда на участке производится контроль метрологических характеристик оборудования;

–«Маскирование утечки» – флаг устанавливается при необходимости отключения передачи сигналов о срабатываниях СОУ в СДКУ (например, при тестировании алгоритмов СОУ). Так же используется при испытаниях в режиме"имитация".

Соответствующие флаги устанавливает и снимает пользователь с уровнем доступа не ниже «Администратор».

## 2.5.12 Индикатор зарегистрированных за время работы ПО ошибок

При нажатии на данный индикатор выводится окно «Зарегистрированные ошибки». Индикатор может иметь следующие состояния:

# ООО «ЭНЕРГОАВТОМАТИКА»

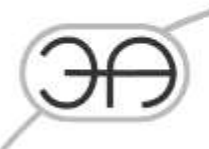

- зарегистрированных ошибок за время работы не было;
- Были зарегистристрированы ошибки за время работы.

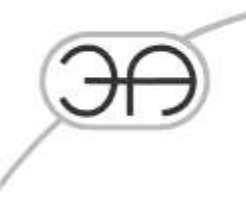

# 2.6 Контроль работоспособности СОУ

## 2.6.1 Контроль поступления данных

—Если надпись индикатора работы сервера ввода/вывода (1) отлична от надписи "HOPMA", то нажмите мышкой на индикаторе и прочитайте диагностическое сообщение. Необходимо обратиться к администратору СОУ для устранения неисправности на сервере ввода/вывода.

Если надпись индикатора данных (6) отлична от надписи "HOPMA", то нажмите мышкой на индикаторе и прочитайте диагностические сообщения, поясняющие данное состояние. Необходимо обратиться к администратору СОУ для устранения неисправности на сервере ввода/вывода.

Если индикатор (4) имеет картинку 🔜, то это значит, что потеряна связь с расчетным сервером. Необходимо обратиться к администратору СОУ для устранения неисправности на сервере ввода/вывода. Допускается кратковременная потеря связи.

Если индикатор (4) имеет картинку 🛐, то это значит, что от сервера не поступает "сигнал жизни" в течение трех периодов опроса (это примерно 30 сек). В этом случае, вполне вероятно, что работе сервера ввода-вывода произошла критическая ошибка и необходимо обратиться к администратору СОУ для устранения неисправности на сервере ввода/вывода. Как только связь восстановится, значок примет другой вид в соответствии с текущим состоянием сетевого соединения.

#### 2.6.2 Контроль поступления данных по статусу параметра

При сбоях в канале связи или питании на одному из ПКУ, значения параметров поступают в СДКУ со специальным статусом параметра. Этот факт отражается в СДКУ и передается в СОУ. Параметры с «плохим» статусом параметра отбраковываются в СОУ и соответствующие окошки датчиков перекрашиваются в темно-серый цвет ..., в журнале

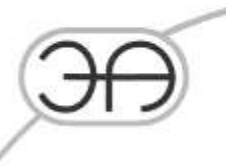

диспетчера появляется соответствующая надпись вида: «расход <имя> отбракован <причина отбраковки>». В случае кратковременных неполадок следом появится сообщение о снятии отбраковки. При этом либо ухудшается характеристики СОУ на этом участке, в некоторых случаях это приводит к неработоспособности СОУ на данном участке. Необходимо сообщить об этом Администратору СДКУ и Администратору СОУ.

# 2.6.3 Контроль отбраковки датчиков

В случае выходов параметров за пределы измерений или при ненормальном поведении показаний с датчиков и расходомеров, данные, поступающие с этого датчика отбраковываются, то есть не участвуют в работе СОУ. Соответствующие окошки датчиков перекрашиваются в темно-серый цвет ..., как и в предыдущем пункте, в журнале диспетчера появляется соответствующая надпись. Детальную информацию о причине отбраковки можно посмотреть в диагностическом окне датчиков давления.

Для этого необходимо кликнуть правой кнопкой манипулятора «мышь» по окошку показаний давления. В появившемся меню выбрать пункт «Общее состояние». Откроется окно, представленное на рис.4. В данном окне есть возможность принудительно включить датчик, в случае уверенности в его ложной отбраковки, или выключить датчик, в случае, если датчик заведомо неисправен.

| ЭÐ |                                                      |
|----|------------------------------------------------------|
|    | Давление СОУ до задв.№ 4 Ду500 КП 3 км Ду500 КП 3 км |
|    | Датчик Доп.информация                                |
|    | Режим<br>С Вкл.<br>С Выкл.<br>Г Авто                 |
|    | Состояние                                            |
|    | Авто режим. Контролируется системой LeakSPY.         |
|    | ОК Отмена                                            |

Рисунок 5 - Окно свойств датчика давления.

Для просмотра информации по отбраковке датчика необходимо переключиться на вкладку «Доп. Информация» рис. 5.

| Давление СОУ до задв.№ 4 Ду500 КП 3 км Ду500 КП 3 км |                      |            |          |           |         |         |         |          |        |         |         |         |       |      |  |
|------------------------------------------------------|----------------------|------------|----------|-----------|---------|---------|---------|----------|--------|---------|---------|---------|-------|------|--|
| <sub>атчик</sub> Доп                                 | атчик Доп.информация |            |          |           |         |         |         |          |        |         |         |         |       |      |  |
| Миним                                                | Максим               | Дребезг    | Постоя   | БД статус | Теор.пр | Маскир. | Имитир. | На связи | Плохая | Теор.пр | Выпад.т | Тестир. | ТОР   |      |  |
| Норма                                                | Норма                | Норма      | Норма    | Норма     | Норма   | Норма   | Норма   | Норма    | Норма  | Норма   | Норма   | Норма   | Норма |      |  |
|                                                      |                      |            |          |           |         |         |         |          |        |         |         |         |       |      |  |
|                                                      |                      |            |          |           |         |         |         |          |        |         |         |         |       | -    |  |
| Коорд.(м):                                           | 3020                 | Высота(м): | 21       |           |         |         |         |          |        |         |         |         |       |      |  |
| Владелец:                                            | Ду500 КП             | Tər:       | SOU.Dy50 |           |         |         |         |          |        |         |         |         |       |      |  |
|                                                      |                      |            |          |           |         |         |         |          |        |         |         |         |       |      |  |
|                                                      |                      |            |          |           |         |         |         |          |        |         |         |         |       |      |  |
|                                                      |                      |            |          |           |         |         |         |          |        |         |         |         |       |      |  |
|                                                      |                      |            |          |           |         |         |         |          |        |         |         |         |       |      |  |
|                                                      |                      |            |          |           |         |         |         |          |        |         |         |         |       |      |  |
|                                                      |                      |            |          |           |         |         |         |          |        |         |         |         |       |      |  |
|                                                      |                      |            |          |           |         |         |         |          |        |         |         | ОК      | Ото   | иена |  |

Рисунок 6 – Информация о состоянии датчика давления.

В случае отбраковки, по какому либо критерию под ним появляется индикация ошибки:

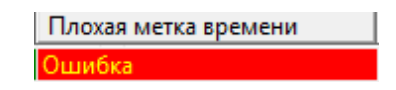

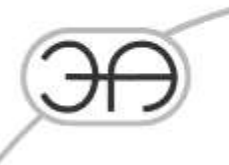

Так же возможно одновременное отображение сразу нескольких причин отбраковки. Наиболее часто встречается отбраковка по **теоретическому профилю**, которая зачастую является следствием **потери связи** с КП или **отсутствием синхронизации** и соответственно подтверждается отбраковкой по этим критериям. Отбраковка по **максимуму**, **минимуму**, **дребезгу** обычно возникает при неисправности самого датчика давления.